# **Creating Substances** ERMS - IACUC Job Aid

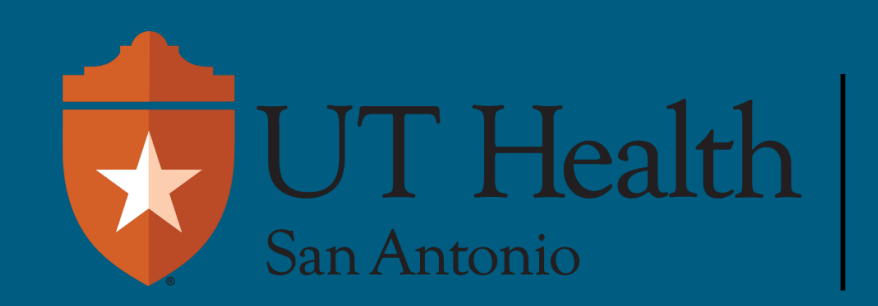

Enterprise Research Management System (ERMS)

# **Creating Team Substances**

| Dashboard                         | Dashboard Agreements |                                                                                           |                                | COI                                          | Facilities                                                         | Grants                                                                          | IACUC              |
|-----------------------------------|----------------------|-------------------------------------------------------------------------------------------|--------------------------------|----------------------------------------------|--------------------------------------------------------------------|---------------------------------------------------------------------------------|--------------------|
| Submissions Sta                   | ndard Library        | Concerns                                                                                  | Meetings                       | Reports Help Cente                           | Under the IACUC<br>click on the resea                              | Tab, on the Submission<br>arch team to which you v<br>dd a substance.           | s page,<br>want to |
| Concern<br>earch Team<br>Protocol | Research Teams       | In-Review<br>Name                                                                         | Active                         | Archived All Submissions<br>earch            | Q + Add Filter ★ Clear All<br>Investigator                         |                                                                                 |                    |
|                                   | 1 items              |                                                                                           |                                |                                              | Kelly Rakowitz                                                     | I of 1 ▶                                                                        |                    |
|                                   | 1 items              | Submission<br>CUC > Test 1 KR<br>Active                                                   | TEA<br>TEA                     | M00000015<br>est 1 KR                        | Kelly Rakowitz                                                     | <ul> <li>page 1 of 1 &gt;</li> <li>resp Center</li> <li>Click Create</li> </ul> | Substanc           |
|                                   | 1 items              | Supmissions<br>SUC > Test 1 KR<br>Active<br>Steps<br>Edit Research Tea<br>Create Protocol | s Standar<br>TEA<br>Te<br>Prin | M00000015<br>Est 1 KR<br>cipal investigator: | Kelly Rakowitz<br>Phone: 210-562-6421<br>E-mail: RAKOWITZK@LTFLacS | a page 1 of 1  b center click Create click Create search Team Contacts A        | Substanc           |

### **Creating Team Substances**

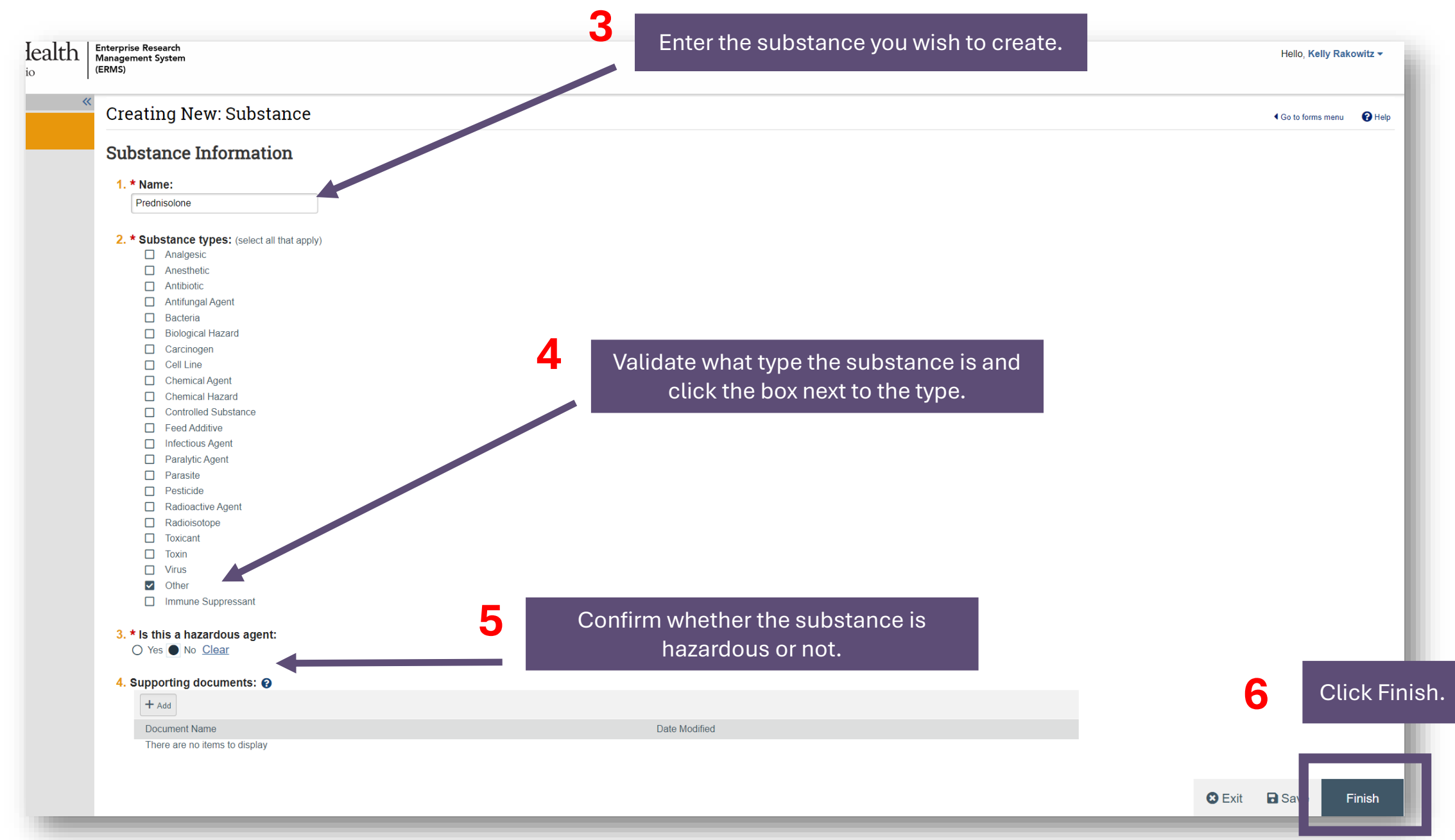

## **Creating Team Substances**

ım

| TEAM00000015<br><b>Test 1 KR</b><br>Principal investigator: |                      |                                        | You                                                                    | will now see the       |                       | •                   |                   |                                 |                   |          |
|-------------------------------------------------------------|----------------------|----------------------------------------|------------------------------------------------------------------------|------------------------|-----------------------|---------------------|-------------------|---------------------------------|-------------------|----------|
|                                                             |                      | Kelly Rako<br>Phone: 210<br>E-mail: RA | Kelly Rakowitz<br>Phone: 210-562-6421<br>E-mail: RAKOWITZK@UTHSCSA.EDU |                        |                       |                     |                   |                                 |                   |          |
| Submissions                                                 | Procedures           | Substances                             | History                                                                | Research Team Contacts | Archived Procedures   | Archived Substances | Training          |                                 |                   |          |
| Filter by 🔞                                                 | Name                 | Enter text to                          | search                                                                 | <b>Q</b> + A0          | Id Filter 🗙 Clear All |                     |                   |                                 |                   | \$       |
| Name                                                        |                      |                                        |                                                                        |                        |                       |                     |                   | Date Modified                   | Туре              | Scope    |
| Prednisolone                                                |                      |                                        |                                                                        |                        |                       |                     |                   | 6/21/2024 5:22 PM               | Other             | Team     |
| Carbon tetrachic                                            | oride                |                                        |                                                                        |                        |                       |                     |                   | 6/17/2024 1:30 PM               | Chemical Agent    | Standard |
| [11C]carfentanil                                            | (carbon-11; t1/2=2   | 0.3 min)                               |                                                                        |                        |                       |                     |                   | 6/17/2024 1:31 PM               | Biological Hazard | Standard |
| 0.9% Saline Sol                                             | 0.9% Saline Solution |                                        |                                                                        |                        |                       |                     | 6/17/2024 1:31 PM | Other                           | Standard          |          |
| 137 Cesium                                                  | 137 Cesium           |                                        |                                                                        |                        |                       |                     | 6/17/2024 1:31 PM | Radioactive Agent, Radioisotope | Standard          |          |
|                                                             |                      |                                        |                                                                        |                        |                       |                     |                   |                                 |                   |          |

#### Once the substance is created, protocol team members and IACUC staff are able to edit the substance.

| Scope<br>Team | Scope can l<br>dealing wit | be usefu<br>h multip                                                        | ıl filtering v<br>le substan | vhen<br>ces. |         |                        |                     |                          |  |
|---------------|----------------------------|-----------------------------------------------------------------------------|------------------------------|--------------|---------|------------------------|---------------------|--------------------------|--|
| Standard      | Su                         | lbmissions                                                                  | Procedures                   | Substances   | History | Research Team Contacts | Archived Procedures | Arc                      |  |
| Standard      | F                          | Filter by 🕄 Scope 🔻 Team                                                    |                              |              |         |                        |                     | + Add Filter × Clear All |  |
| Standard      | Nar<br>Pre                 | Name         Date Modified           Prednisolone         6/21/2024 5:22 PM |                              |              |         |                        |                     |                          |  |
| Standard      | 1                          | 1 items                                                                     |                              |              |         |                        |                     |                          |  |
|               |                            |                                                                             |                              |              |         |                        |                     |                          |  |

For general ERMS-IACUC questions, please contact ermshelp@uthscsa.edu.

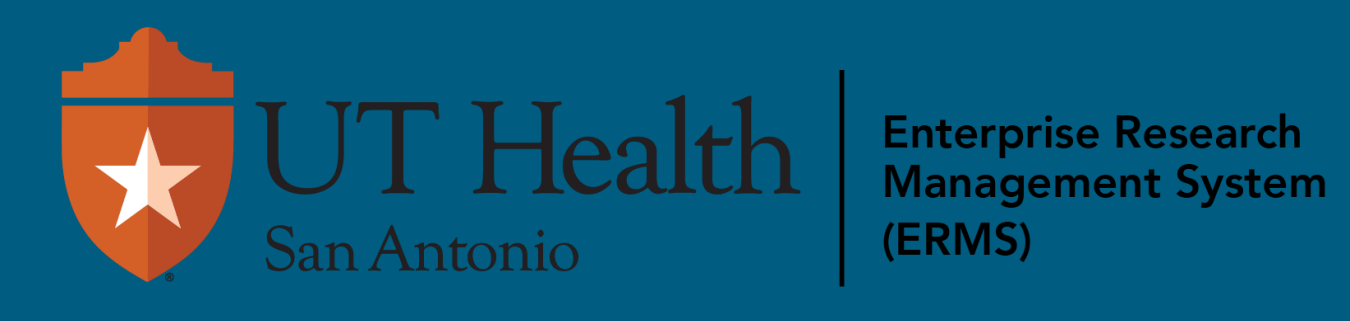